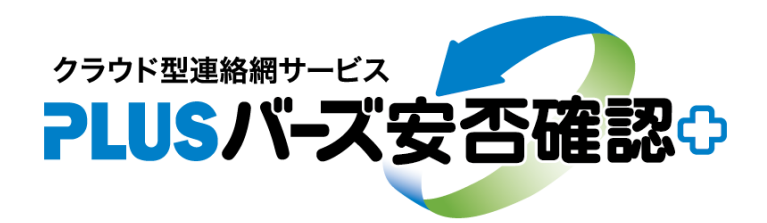

# ー 安否確認&連絡網サービス ー

# 「ユーザー括登録・更新 Ver.2」の手引書

2021.09.21

(株)バーズ情報科学研究所

ユーザー括登録・変更機能の改良版になります。従来よりも柔軟にCSVファイルを取り込めるため、今お使いのシステムから出力したCSVファイルを加工せずに使用することが可能です。

任意のCSVファイルを取り込むためには、まず「CSVレイアウト」でCSVファイルの形式を登録します。CSVファイル中の グループが名前ではなくコードで出力されている場合は、「グループタグ」で名前とコードを関連付けます。最後に「ユ ーザー括登録」でユーザの一括登録を実行します。

### 1. CSVレイアウトの登録

ー括登録に使用するCSVファイルの形式を登録します。CSV中の項目の順序、CSVファイルの最初と最後でスキップする 行数を指定します。

| ■ <b>PLUS/バーズ安否確認</b>              | <ul> <li>▲ 連絡ボックス</li> <li>▲ 連絡説</li> </ul> | 「「ホワイトボード」 |         |
|------------------------------------|---------------------------------------------|------------|---------|
| システム管理 > ユーザー括登<br>・ ユーザー括登録 () CS | ◆変更 Ver2<br>ルイアウト                           |            |         |
| CSVレイアウト                           | 2                                           |            | 新規<br>3 |
| レイアウト名*                            | 4                                           |            |         |
| 先頭の行をスキップ                          | 5                                           |            | 行       |
| 末尾の行をスキップ                          | 6                                           |            | 行       |

クリックすると「CSVレイアウト」に遷移します。

②既に登録済みのCSVレイアウトを呼び出します。「ID・氏名」と「ユーザー括登録の項目」が最初から登録されており、 これらは変更・削除できません。

※「ID・氏名」と「ユーザー括登録の項目」はシステム管理 > ユーザ管理のCSV出力ボタンからダウンロードできます。 ③CSVレイアウトを新規登録したい場合はこのボタンを押下してから登録を始めてください。

④CSVレイアウトの名前を設定します。

5CSVファイルの先頭に読み込み不要の行(ヘッダー等)がある場合はその行数を指定します。

⑥CSVファイルの末尾に読み込み不要の行(フッター等)がある場合はその行数を指定します。

下図のようなCSVファイルの場合、ヘッダーの行数は1、フッターの行数は3になります。

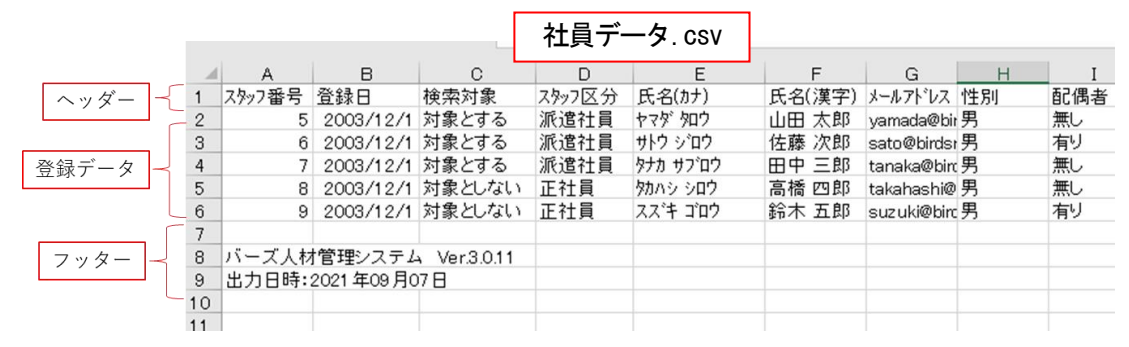

| CSV77イル       | を選択    |               |                   |              |      |
|---------------|--------|---------------|-------------------|--------------|------|
| ユーザル          |        | 空白列           | 空白列               | 空白列          | 空白列  |
|               |        |               | No data available |              | Î    |
| 一括登録する項       | 目を左の表が | から右の表に追加してくだる | eu (9)            | ◆ ● 順番変更     |      |
| 8             | ユーザ    | 項目一覧          | i追加 →             | CSV項目        |      |
|               |        | 空白列           | ← 除外              |              |      |
|               |        | ユーザ名(氏名)      |                   | □ 空白列        |      |
|               |        | ユーザ名(姓)       |                   | □ 空白列        | ·    |
|               |        | ユーザ名(名)       |                   | □ 空白列        |      |
|               |        | バスワード         |                   | □ 空白列        |      |
|               |        | 公開アドレス        |                   | 1-5 of 5 < > |      |
|               |        | 公開電話番号        |                   |              |      |
|               |        | グループ名         |                   |              |      |
|               |        | グループタグ1       |                   |              |      |
|               |        | グループタグ2大      |                   |              |      |
|               |        | グループタグ2小      |                   |              |      |
|               |        | グループタグ3大      |                   |              |      |
|               |        | グループタグ3中      |                   |              |      |
|               |        | グループタグ3小      |                   |              |      |
| <u>*3</u>     | 2白列のデー | -タは無視され、取り込まれ | れません              | ● ● 順番変更     |      |
| <u>3</u> # (1 | 2)     |               |                   |              | (13) |

⑦一括登録に使用するCSVファイルを読み込んでください。CSVファイルの内容が★に表示されます。

### 8一括登録で登録できる項目の一覧です。

- ・空白列:登録には使用しない列
- ・ユーザ名(氏名):ユーザの名前(フルネーム)
- ・ユーザ名(姓):ユーザの名前(姓のみ、名なし)
- ・ユーザ名(名):ユーザの名前(姓なし、名のみ)
- ・パスワード:ユーザのパスワード
- ・公開アドレス:ユーザの公開アドレス
- ・公開電話番号:ユーザの公開電話番号(SMSが有効な場合のみ表示)
- ・グループ名:ユーザが所属するグループの名前
- ・グループタグ1:ユーザが所属するグループに関連付けされたコード
- ・グループタグ2大、グループタグ2小:ユーザが所属するグループに関連付けされた2つセットのコード

・グループタグ3大、グループタグ3中、グループタグ3小:ユーザが所属するグループに関連付けされた3つセットのコード

⑨追加ボタンは左のユーザ項目一覧でチェックした項目を右のCSV項目に追加します。追加できるのは各項目1個だけです。例外として空白列、グループ名、グループタグ1は何個でも追加できます。除外ボタンは右のCSV項目一覧でチェックした項目を除外します。

⑩CSVファイルで登録する項目の順番をここで定義します。ここで設定した項目が即座に★に反映されるので、順番が正しいか確認しながら設定してください。

※設定した項目中にグループ系の項目(名、タグ)が無い場合は所属グループを変更しません。1つでも含まれている 場合は所属グループを設定しなおします。

①右のCSV項目でチェックした項目の順番を変更します。

右のCSV項目で表示している項目と★のヘッダーが同期しているので、★を確認しながら項目の追加、順番変更をしてく

ださい。

12CSVレイアウトを登録します。

①CSVレイアウトを削除します。

# 前出の「社員データ.csv」の場合はCSVレイアウトを下記のよう設定します。

| CSV項目        | ユーザID | 空白列         | 空白列    | グルーブ名   | 空白列      | ユーザ名(氏名) | 公開アドレス                   |
|--------------|-------|-------------|--------|---------|----------|----------|--------------------------|
| コーザID        | 5     | 2003/12/1   | 対象とする  | 派遣計員    | ヤマタ゛タロウ  | 山田太郎     | vamada@birdspet.co.in    |
| □ 空白列        | -     | 0000 (40 (4 | ****   | 1021224 | #L6 2/26 |          |                          |
| □ 空白列        | 6     | 2003/12/1   | X1家C9つ | 洲心毛红貝   | 989909   | 1左膝 /八良) | sato@birdsnet.co.jp      |
| □ グループ名      | 7     | 2003/12/1   | 対象とする  | 派遣社員    | タナカ サブロウ | 田中三郎     | tanaka@birdsnet.co.jp    |
| □ 空白列        | 8     | 2003/12/1   | 対象としない | 正社員     | タカハシ シロウ | 高橋 四郎    | takahashi@birdsnet.co.jp |
|              | 9     | 2003/12/1   | 対象としない | 正社員     | スズキ ゴロウ  | 鈴木 五郎    | suzuki@birdsnet.co.jp    |
|              |       |             |        |         |          |          |                          |
| □ 公開アドレス     |       |             |        |         |          |          |                          |
| 1-7 of 7 < > |       |             |        |         |          |          |                          |

# 2. グループタグの登録

ー括登録に使用したいCSVファイルについて、グループが名前ではなくコードで出力されている場合はこちらで名前と コードを関連付けます。コードが単独で定義されている場合はタイプ1、2階層のコードで定義されている場合はタイプ 2、3階層のコードで定義されている場合はタイプ3で設定します。

- 例) グループ名:総務部のタグを設定する場合

|          | 安否確認。    | ↑ 連絡ボックス    | ▶ 連絡送信 | <b>ホワイトボート</b> | र 🗘 भूर | テム管理 |
|----------|----------|-------------|--------|----------------|---------|------|
| システム管理 > | ユーザー括登録・ | 変更 Ver2     |        |                |         |      |
| ユーザー括登   | 録 🏭 CSVレ | イアウト 🌔 グループ | 1      |                |         |      |
| グループ (2  |          | 録 グループ      | を選択    |                |         | 3    |
| O \$171  | 4        | 5           |        |                |         |      |
| 🔘 হ্নস্থ |          | 6           |        | 1]1            |         |      |
| Q \$173  |          | 7           |        | ф              | <i></i> |      |
|          | 8        |             |        |                |         |      |

①クリックすると「グループタグ」に遷移します。

②この画面でグループを新規登録したい場合はチェックを入れます。チェックを入れると②にグループ名を入力すること が可能になり、⑧の登録ボタンを押すとグループが新規登録されます。

③タグを登録したいグループを選択します。①の新規登録チェック時にはグループ名入力欄になります。

④グループタグが単独で定義できる場合はタイプ1、2階層で定義する場合はタイプ2、3階層で定義する場合はタイプ3

を選択します。 ⑤タイプ1のコードを入力します。 ⑥タイプ2のコードを入力します。 ⑦タイプ3のコードを入力します。 ⑧グループタグを登録します。

# 3. ユーザー括登録

事前に登録したCSVレイアウトとグループタグを使ってユーザを一括登録します。

| ■ PLUSバーズ安否確認                               | ↑ 連絡ボックス      | ▶ 連絡送信      | ホワイトボード       | 🔅 システム管理     |
|---------------------------------------------|---------------|-------------|---------------|--------------|
| システム管理 > ユーザー括登録                            | ≹·変更 Ver.2    |             |               |              |
| <ul> <li>ユーザー括査録</li> <li>1) csv</li> </ul> | レイアウト 🏷 グループタ | マグ          |               |              |
| CSVレイアウト                                    | 2             |             |               | ·            |
| 先頭の行                                        | テをスキップ:0行     |             | 末尾の行をスキッ      | ブ:0行         |
| CSVファイルを選択                                  |               |             |               | 3            |
| 行                                           |               |             | ユーザID         |              |
|                                             | 利用可           | J能なデータがありませ | さん            |              |
| 1ページの表示件数                                   | 5 - <         | >           |               |              |
| 登録モード                                       | 新規・更新         | Ť           |               | <u>·</u> (4) |
|                                             | ユーザID/        | が存在しなければ新規  | 見作成し、存在すれば更新L | ます           |
| 5                                           |               |             |               | 6            |

①クリックするユーザー括登録画面に遷移します

②CSVレイアウト画面で登録したCSVレイアウトを読み込みます。最初から登録されている「ID・氏名」と「ユーザー括登録の項目」も使用できます。

③一括登録で使用するCSVファイルを選択して読み込みます。内容が下のテーブルに表示されます。CSVレイアウトとCSV ファイルが正しく対応しているかを確認してください。

④登録モードを選択します。選択したモードによって登録結果が全く異なるので慎重に選択してください。

例) バーズ安否確認+には以下の5ユーザが登録されています。

| ユーザID | ユーザ名  |
|-------|-------|
| 3     | 吉田 六郎 |
| 4     | 伊藤 七郎 |
| 5     | 山田 太郎 |
| 6     | 佐藤 次郎 |
| 7     | 田中 三郎 |

登録に使用するCSVファイルには以下の5ユーザのデータが入っています。

| ユーザID | ユーザ名  |
|-------|-------|
| 5     | 山田 太郎 |
| 6     | 佐藤 次郎 |
| 7     | 田中 三郎 |

| 8 | 高橋 四郎 |
|---|-------|
| 9 | 鈴木 五郎 |

(1)登録モード:「新規・更新」の場合

ユーザIDについて、CSVファイル中には存在するがバーズ安否確認+に存在しない場合は新規登録します。 ユーザIDについて、CSVファイル中には存在し、バーズ安否確認+にも存在する場合は更新します。

#### バーズ安否確認+への登録結果

| ユーザID | ユーザ名  | 登録結果 |
|-------|-------|------|
| 3     | 吉田 六郎 | 変更なし |
| 4     | 伊藤 七郎 | 変更なし |
| 5     | 山田 太郎 | 更新   |
| 6     | 佐藤 次郎 | 更新   |
| 7     | 田中 三郎 | 更新   |
| 8     | 高橋 四郎 | 新規登録 |
| 9     | 鈴木 五郎 | 新規登録 |

(2)登録モード:「差分CSVファイル作成」の場合

バーズ安否確認+に登録されているデータに変更はありません。

バーズ安否確認+に登録されていて、CSVファイル中にはユーザIDが存在しない場合は登録結果ファイルに出力します。

バーズ安否確認+への登録結果

| ユーザID | ユーザ名  | 登録結果              |
|-------|-------|-------------------|
| 3     | 吉田 六郎 | 変更なし、差分CSVファイルに出力 |
| 4     | 伊藤 七郎 | 変更なし、差分CSVファイルに出力 |
| 5     | 山田 太郎 | 変更なし              |
| 6     | 佐藤 次郎 | 変更なし              |
| 7     | 田中 三郎 | 変更なし              |

登録結果ファイル

| ユーザID | ユーザ名  | 登録結果 |
|-------|-------|------|
| 3     | 吉田 六郎 | 差分   |
| 4     | 伊藤 七郎 | 差分   |

(3)登録モード:「削除」の場合

ユーザIDについて、CSVファイル中には存在し、バーズ安否確認+にも存在する場合は削除します。

バーズ安否確認+への登録結果

| ユーザID | ユーザ名  | 登録結果 |
|-------|-------|------|
| 3     | 吉田 六郎 | 変更なし |
| 4     | 伊藤 七郎 | 変更なし |
| 5     | 山田 太郎 | 削除   |
| 6     | 佐藤 次郎 | 削除   |
| 7     | 田中 三郎 | 削除   |

※ユーザID 8と9については登録結果に登録エラーとして表示されます。

## (4) 登録モード:「洗替」の場合

ユーザIDについて、CSVファイル中には存在するがバーズ安否確認+に存在しない場合は新規登録します。 ユーザIDについて、CSVファイル中には存在し、バーズ安否確認+にも存在する場合は更新します。

ユーザIDについて、CSVファイル中には存在せず、バーズ安否確認+には存在する場合は削除します。

#### バーズ安否確認+への登録結果

| ユーザID | ユーザ名  | 登録結果 |
|-------|-------|------|
| 3     | 古田 六郎 | 削除   |
| 4     | 伊藤 七郎 | 削除   |
| 5     | 山田 太郎 | 更新   |
| 6     | 佐藤 次郎 | 更新   |
| 7     | 田中 三郎 | 更新   |
| 8     | 高橋 四郎 | 新規登録 |
| 9     | 鈴木 五郎 | 新規登録 |
|       |       |      |

※「洗替」はユーザを意図せず削除してしまう可能性があるので、事前にテスト機能で登録結果を確認してから実行して ください

⑤ユーザの一括登録のテストを行います。実際にユーザは登録されませんが、登録した場合の新規登録件数、更新件数、 削除件数、エラー件数が登録結果に表示されます。

6ユーザの一括登録を行います。新規登録件数、更新件数、削除件数、エラー件数が登録結果に表示されます。

| 登録結果 東新 7                                                           |                  |                                        |    |    |     |       |
|---------------------------------------------------------------------|------------------|----------------------------------------|----|----|-----|-------|
| 登録状况                                                                | 更新日時             | 新規                                     | 更新 | 削除 | エラー | 11年※田 |
| 登録テスト終了                                                             | 2021/09/09 17:04 | 3                                      | 15 | 0  | 0   | 8 ^   |
| 開始日時:2021/08/09 17.04<br>CSVファイレ:ユーザー括登録の項目 csv<br>登録結果をダウンロート (10) | 9                | 終了日時:2021/09/09 17.04<br>9 登録モード:新規・更新 |    |    |     |       |
| 登録テスト終了                                                             | 2021/09/09 17:01 | 3                                      | 15 | 3  | 0   | ~     |
| 登録テスト終了                                                             | 2021/09/09 16:11 | 0                                      | 0  | 15 | 3   | ~     |
| 登録テスト終了                                                             | 2021/09/09 16:10 | 0                                      | 0  | 0  | 0   | ~     |
| 登録テスト終了                                                             | 2021/09/09 16:03 | 3                                      | 16 | 0  | 0   | ~     |
| 1-5 of 16 < >                                                       |                  |                                        |    |    |     |       |

⑦一括登録の結果を取得します。結果は下のテーブルに表示されます。
 ⑧登録結果の詳細を表示します。
 ⑨一括登録で使用したCSVファイルをダウンロードします。保存期間は10日間です。
 ⑩登録結果の概要をダウンロードします。保存期間は10日間です。